## Installing BSB/MapTech Free Chart EXE files

Download and SAVE all files for each region to the desktop.

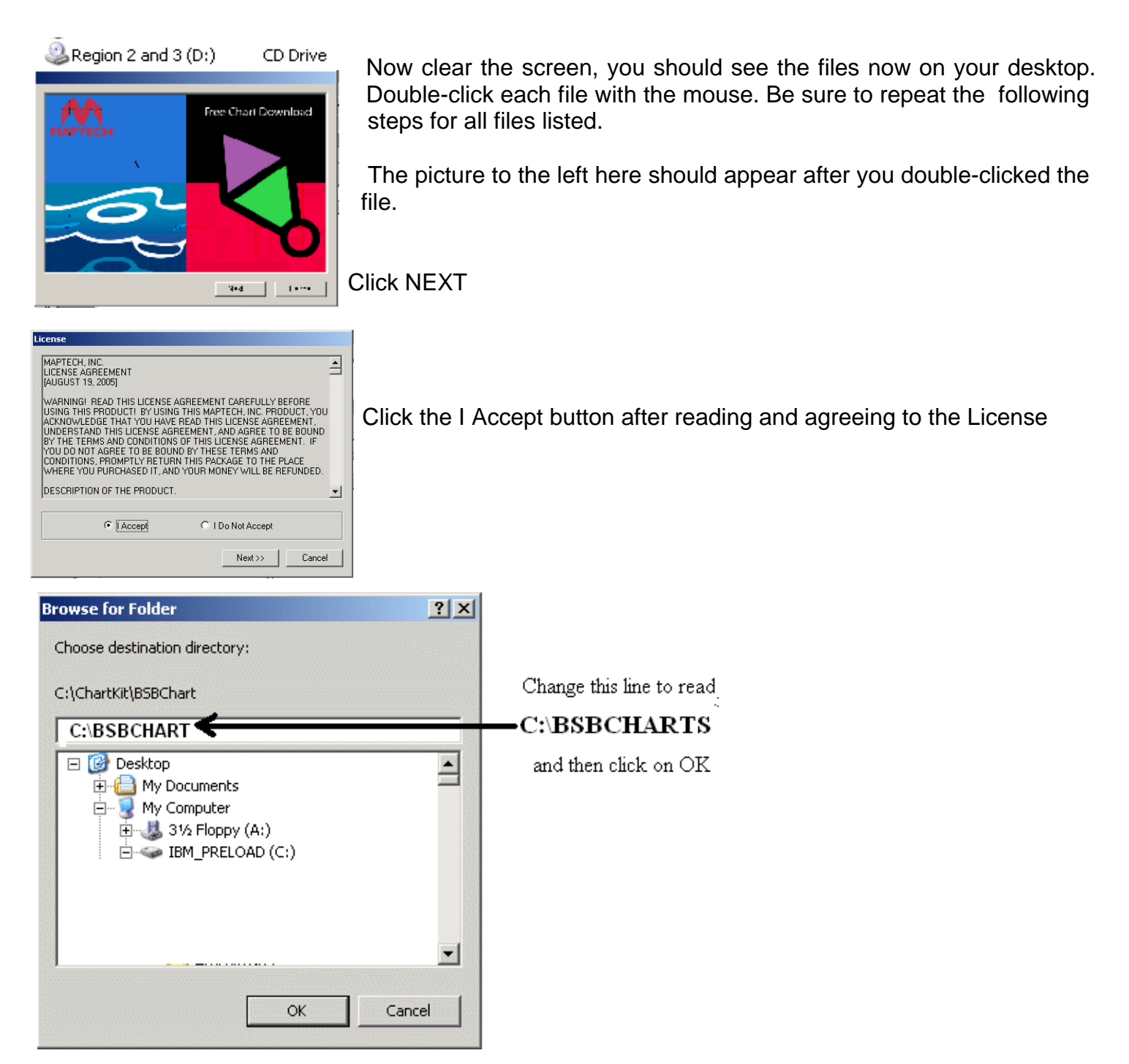

After you click ok it may appear that nothing is happening, but wait. In a few minutes, the CD drive light will quit flickering and a message box will pop up with the number of files copied.

Double-click the next file and repeat this procedure for all files listed on the CD.

When you re-open WindPlot, the charts should come up automatically. If not, open WindPlot's RASTER menu, turn on BSB charts and select the "C" drive then they should appear in the list and on the plotter screen.